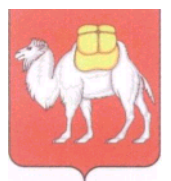

Министерство образования и науки Челябинской области

Государственное бюджетное учреждение дополнительного профессионального образования

#### «Региональный центр оценки качества и информатизации образования» (ГБУ ДПО РЦОКИО)

454091 г. Челябинск, ул. Комсомольская, 20-а. Тел.(351) 217-30-89, 217-30-95. http:// www.rcokio.ru, e-mail: info@rcokio.ru ОГРН 1057421508430 ИНН/КПП 7447080584/745101001

<u>10.11.2021г</u>. № <u>1780</u>

На №\_\_\_\_\_ от \_\_\_\_\_

Об организации аккредитации граждан в качестве общественных наблюдателей при проведении итогового сочинения (изложения) в Челябинской области в 2021/2022 учебном году

Руководителям органов местного самоуправления, осуществляющих управление в сфере образования

В соответствии с приказом Министерства образования и науки Челябинской области от 1 ноября 2021 года № 01/2857 «Об аккредитации граждан в качестве общественных наблюдателей при проведении итогового сочинения (изложения) в Челябинской области в 2021/2022 учебном году» информирую, что в рамках подготовки к проведению итогового сочинения (изложения) в Челябинской области в 2021/2022 учебном году на официальном сайте ГБУ ДПО РЦОКИО в разделе «Регистрация общественных наблюдателей» с 15 ноября по 30 ноября 2021 года начинает функционировать региональная платформа подготовки граждан к аккредитации в качестве общественных наблюдателей (далее – региональная платформа).

В целях организации работы по аккредитации граждан в качестве общественных наблюдателей при проведении итогового сочинения (изложения) направляю инструктивные материалы по работе с региональной платформой.

Работа муниципальных координаторов на региональной платформе осуществляется по ранее выданным логинам и паролям.

По всем вопросам работы региональной платформы необходимо обращаться по телефону: 8 (351) 217-40-51 – Ташкинова Оксана Олеговна.

Прошу довести информацию до всех заинтересованных лиц.

Приложение: на 8 л. в 1 экз.

Директор

А.А. Барабас

Приложение к письму ГБУ ДПО РЦОКИО от <u>10.11.2021г</u>. № <u>1780</u>

Инструкция по работе с региональной платформой для подготовки граждан к аккредитации в качестве общественных наблюдателей

Шаг 1:

Вход в региональную платформу регистрации общественных наблюдателей осуществляется по адресу <u>https://rcokio.ru/observer/</u>.

Или на официальном сайте ГБУ ДПО РЦОКИО через баннер.

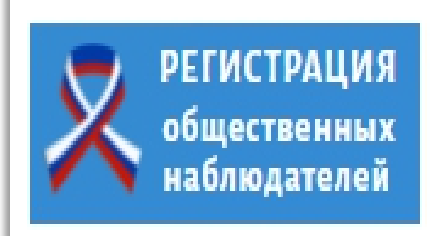

Шаг 2:

Если регистрация осуществляется впервые, то необходимо нажать «Зарегистрироваться».

Если Вы уже регистрировались в качестве общественного наблюдателя, то необходимо нажать «Я уже зарегистрирован как общественный наблюдатель» и ввести свои логин и пароль. (см. Шаг 6)

Для восстановления логина и пароля (см. Шаг 6)

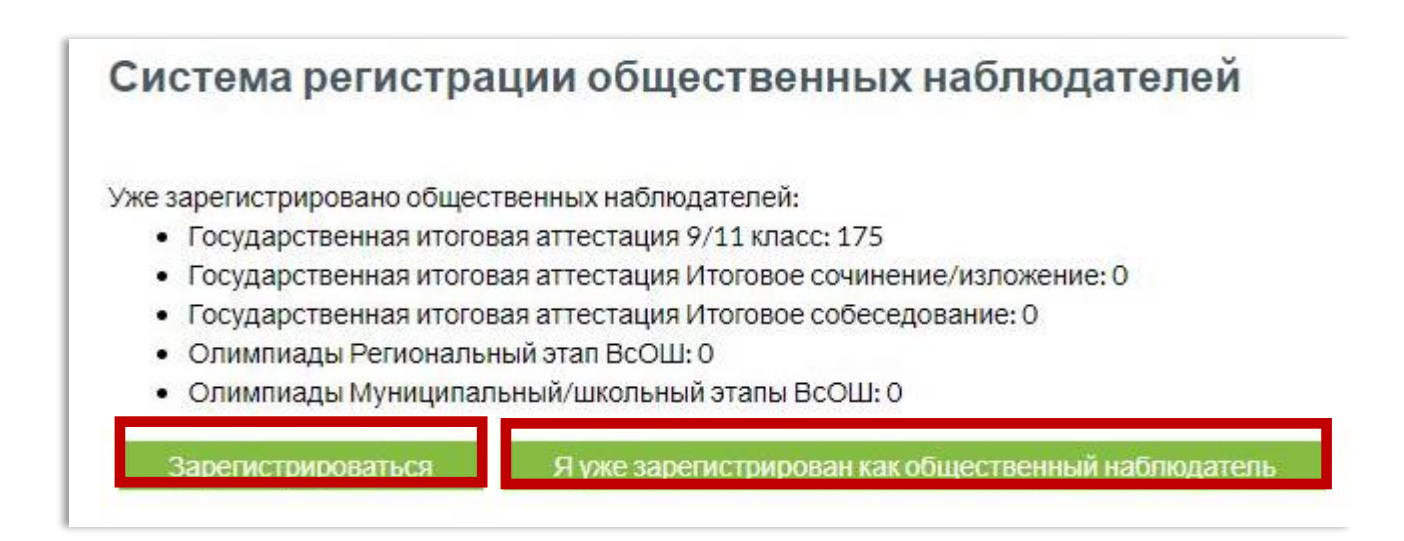

# Шаг 3: Внимательно прочитать пользовательское соглашение. Если согласны, то нажать «Принимаю».

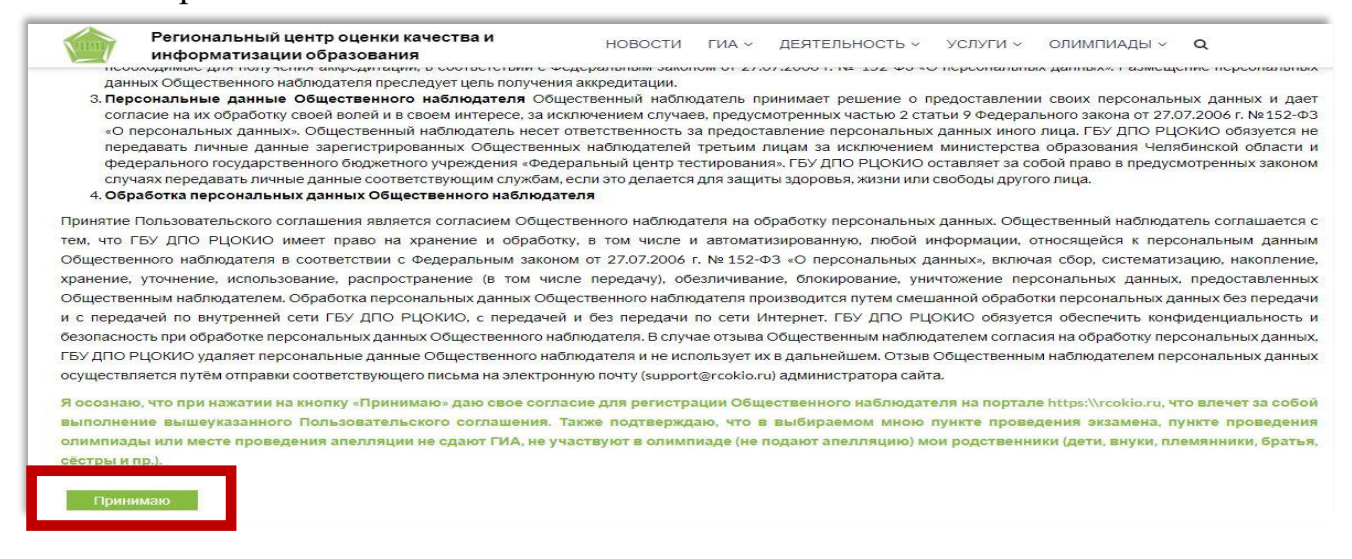

Шаг 4:

Заполните все поля анкеты.

В качестве общественного наблюдателя может выступать лицо, достигшее 18 лет.

| Заполните поля                     |
|------------------------------------|
| ФИО полностью                      |
| • яилима                           |
| Петров                             |
| * RWN                              |
| Иван                               |
| ОТЧЕСТВО(ЕСЛИ ЕСТЬ)                |
| Иванович                           |
| ФИО полностью в (дательном падеже) |
| ФАМИЛИЯ*                           |
| Петрову                            |
| * RWN                              |
| Ивану                              |
| ОТЧЕСТВО(ЕСЛИ ЕСТЬ)                |
| Ивановичу                          |

Если все поля корректно заполнены, то анкета уйдет в обработку. В противном случае необходимо исправить или добавить информацию (информационная система покажет некорректно заполненные поля).

Шаг 5:

После отправки анкеты, на указанную в анкете электронную почту придёт ссылка активации кабинета, при нажатии на которую будет выслан логин и пароль.

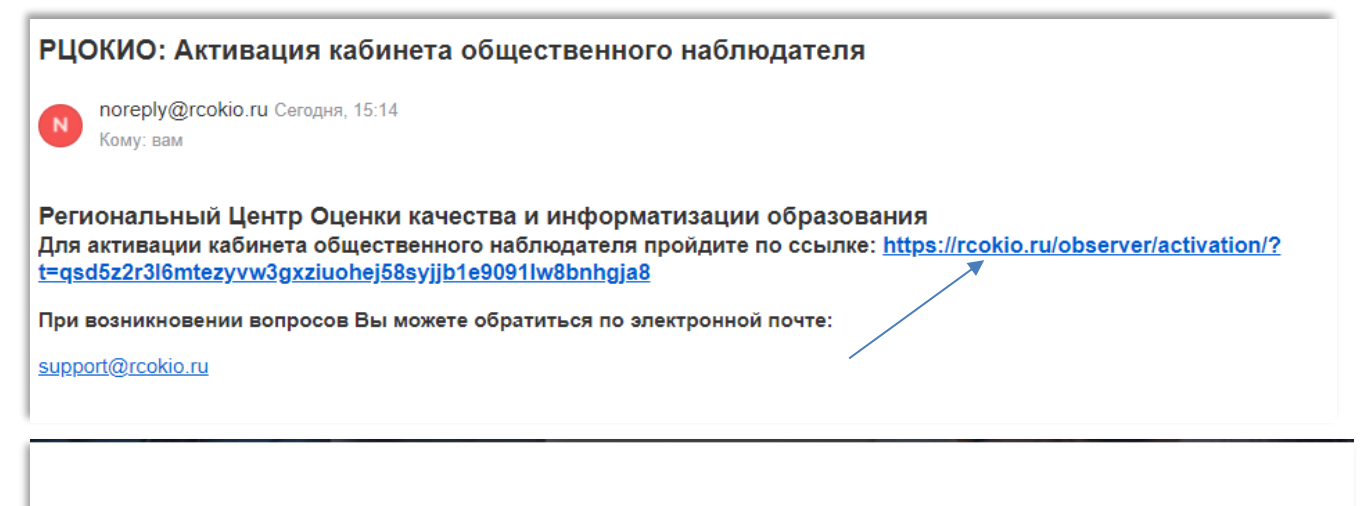

Активация прошла успешно на адрес вашей электронной почты выслан логин и пароль для входа в кабинет

Шаг 6:

На регинальной платформе необходимо ввести логин и пароль для в хода в личный кабинет.

|              | PUODO                                     |
|--------------|-------------------------------------------|
|              | ВХОД НА САЙТ                              |
| ИМЯ ПОЛЬЗОВА | теля •                                    |
| ПАРОЛЬ*      |                                           |
|              |                                           |
| Войти        | Забыли пароль? Не получили код активации? |

Если Вы забыли свой логин или пароль, то необходимо нажать «Забыли пароль»

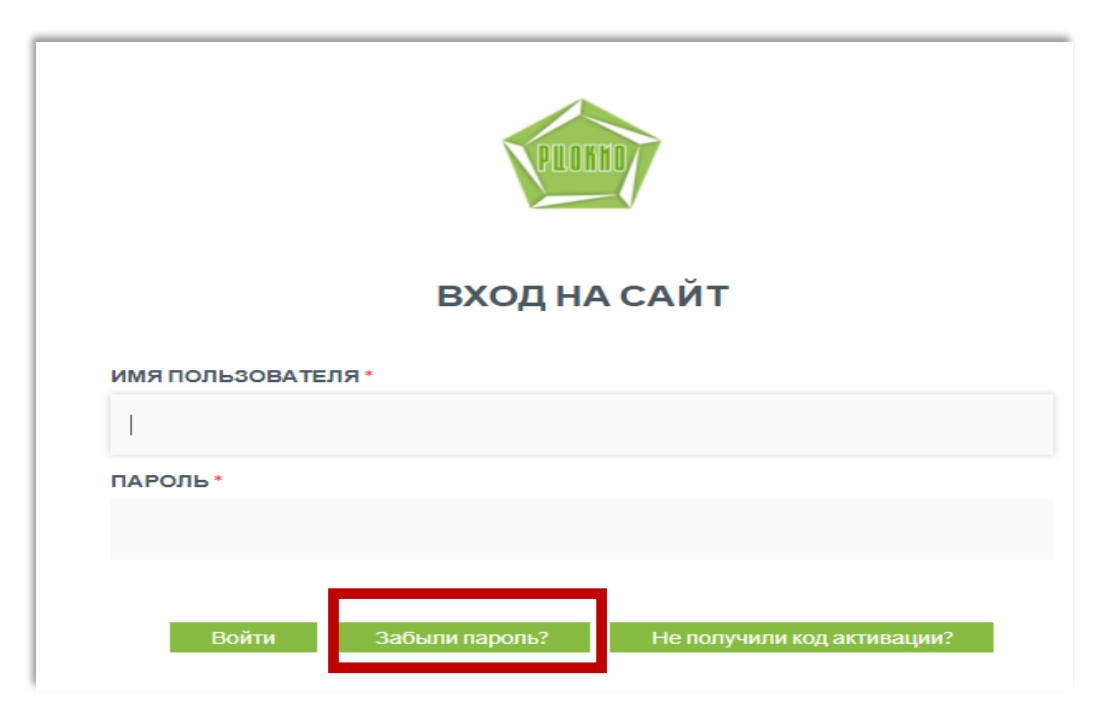

В открывшемся окне необходимо указать данные паспорта.

| Восстановление пароля                        |         |
|----------------------------------------------|---------|
| Заполните данные п<br>серия (четыре цифры) * | аспорта |
| 7800                                         |         |
| НОМЕР (ШЕСТЬ ЦИФР) *                         |         |
| 111222                                       |         |
| Отправить                                    |         |

На экране появится адрес электронной почты, на данный адрес будет выслана ссылка активации.

#### Восстановление пароля

При регистрации Вы указали адрес электронной почты

Данные для восстановления пароля будут отправлены на этот адрес

В случае если Вы указали неверный email свяжитесь с администратором для изменения email

Электронная почта службы технической поддержки support@rcokio.ru, либо напишите о Вашей проблеме по этой ссылке

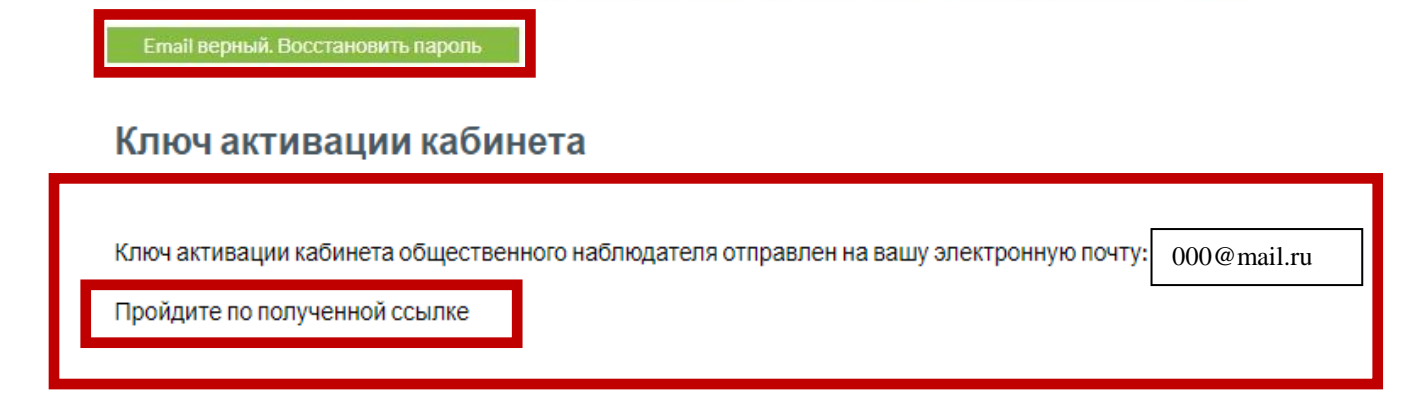

На указанный адрес электронной почты будет выслан логин и пароль, который необходимо ввести для входа в личный кабинет.

|              | PUOKHO       |
|--------------|--------------|
|              | ВХОД НА САЙТ |
| ИМЯ ПОЛЬЗОВА | теля •       |
| ПАРОЛЬ*      |              |
| Войти        |              |

Если при регистрации был ошибочно указан адрес электронной почты или доступ к указанной почте на текущий момент невозможен, то необходимо обратиться в службу технической поддержки по адресу <u>support@rcokio.ru</u>, указав в теме письма «Общественный наблюдатель» и сообщить свои ФИО, <u>четыре последние цифры</u> <u>HOMEPA паспорта</u> и действующий адрес электронной почты.

Например, серия 7507 номер 611041

Шаг 7:

Выбрать процедуру, в которой планируется принять участие в качестве общественного наблюдателя

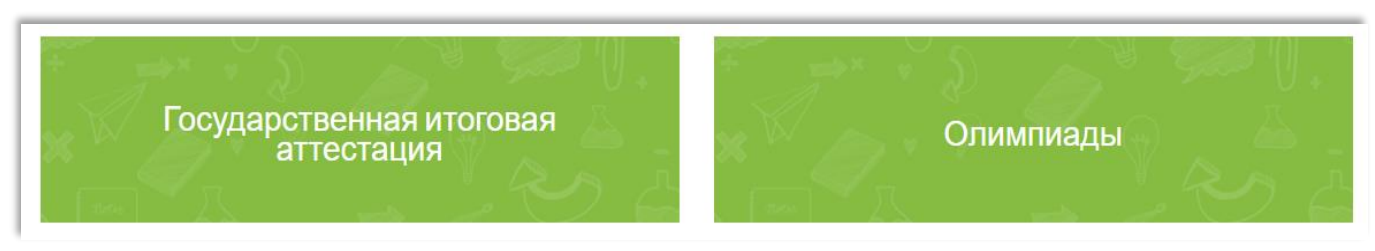

Шаг 8:

Процедура «Государственная итоговая аттестация» предлагает выбор по трём направлениям: «государственная итоговая аттестация по образовательным программам основного общего (ГИА-9\ОГЭ) и среднего общего (ГИА-11\ЕГЭ) образования», «Итоговое собеседование по русскому языку», «Итоговое сочинение (изложение)».

Итоговое Итоговое сочинение ГИА-11/ГИА-9 (изложение) собеседование

Процедура «Олимпиады» предлагает выбор по двум направлениям: «Региональный этап Всероссийской олимпиады школьников» и «Муниципальный, школьный этапы Всероссийской олимпиады школьников, Областной олимпиады школьников».

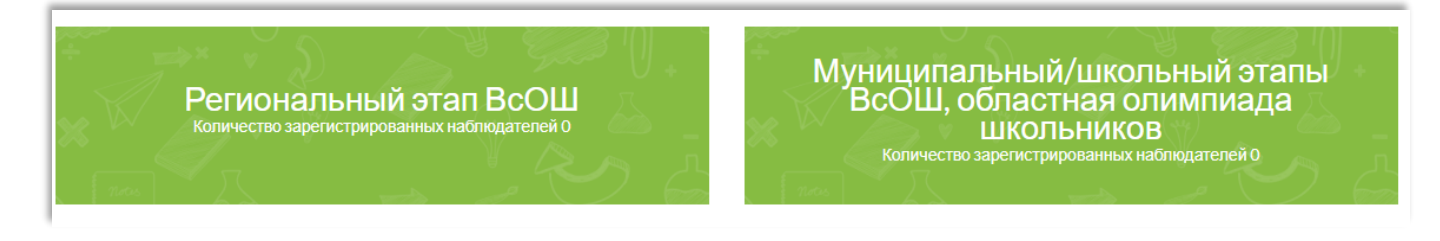

### Шаг 9:

После выбора процедуры необходимо заполнить <u>уточняющую анкету</u> общественного наблюдателя.

| Данные анкеты изменены<br>Заявление создано                                  |                                          |                         |                          |                  |                       |
|------------------------------------------------------------------------------|------------------------------------------|-------------------------|--------------------------|------------------|-----------------------|
| Уважаемый(ая).<br>В данный момент Вы находит<br>Добро пожаловать в Ваш личны | есь в кабинете общественно<br>й кабинет! | го наблюдателя Государс | гвенной итоговой аттеста | ации 9/11 класс. |                       |
| Анкета наблюдателя<br>Практика ФВыхо                                         | Кабинет наблюдателя<br>д                 | Кабинет ГИА 9/11        | Анкета ГИА 9/11          | Заявление        | Методический материал |

После заполнения анкеты, нажать «Отправить».

| ~ |
|---|
|   |
|   |
| ~ |
|   |

Шаг 10:

Пройти соответствующую подготовку (кнопка «Методический материал») для получения аккредитации.

| Данные анкеты изменены<br>Заявление создано                                                                                                    |
|----------------------------------------------------------------------------------------------------|
| Уважаемый(ая)<br>В данный момент Вы находитесь в кабинете общественного наблюдателя Государственной итоговой аттестации 9/11 класс.<br>Добро пожаловать в Ваш личный кабинет! |
| Анкета наблюдателя Кабинет наблюдателя Кабинет ГИА 9/11 Анкета ГИА 9/11 Заявление Методический материал<br>Практика ФВыход                                                    |

## Шаг 11: Выполнить практические задания

| Практика                                                              |                 |             |                       |
|-----------------------------------------------------------------------|-----------------|-------------|-----------------------|
| Перед вами пример правильно заполненного Ак<br>Пример: лист 1, лист 2 | та о проведен   | ии ЕГЭ в ПГ | 13.                   |
| Также вы можете скачать шаблон Акта для трени                         | ировки заполне  | ения (Форм  | а ППЭ - 18 МАШ).      |
| Скачать (.pdf)                                                        |                 |             |                       |
| Анкета наблюдателя Кабинет наблюдателя Кабинет ГИА 9/11               | Анкета ГИА 9/11 | Заявление   | Методический материал |

# Шаг 12: Пройти итоговую аттестацию (кнопка «Аттестация»).

| _      |                                                                                                    |
|--------|----------------------------------------------------------------------------------------------------|
| Атт    | естация                                                                                                    |
| Обуч   | ение пройдено                                                                                                    |
| Заяв   | ление подано                                                                                                    |
| Heo6   | ходимо пройти аттестацию                                                                                                    |
| Неко   | торые тесты не пройдены                                                                                                    |
| Гесть  | al:                                                                                                    |
| 🛛 Тест | 1 (для прохождения нужно правильно ответить на 3 вопроса из 5): Нормативные правовые акты, регламентирующие проведение ГИА.<br>Попытки (0)<br>♀Попыток не было |
| Пр     | ойти тест                                                                                                    |
|        |                                                                                                    |
| 🛚 Тест | 2 (для прохождения нужно правильно ответить на 12 вопросов из 16): Права и обязанности общественных наблюдателей при проведении ГИА<br>Попытки (0)             |
|        | С Полыток не было                                                                                                    |
| Пр     | ойти тест                                                                                                    |
| Э Тест | 3 (для прохождения нужно правильно ответить на 12 вопросов из 15): Проведение ГИА в ППЭ                                                                        |
|        | Попытки (0)<br>Опольток не было                                                                                                    |
| Пр     | ойти тест                                                                                                    |
|        |                                                                                                    |
| 🕴 Тест | 4 (для прохождения нужно правильно ответить на 3 вопроса из 4): Документарное сопровождение общественного наблюдения при проведении ГИА<br>Попытки (0)         |
| Анкета | наблюдателя Кабинет наблюдателя Кабинет ГИА 9/11 Анкета ГИА 9/11 Заявление Методический материал                                                               |
| Практи | ка Аттестация [€Выход                                                                                                    |
|        |                                                                                                    |

При успешном прохождении теста будет сгенерирован сертификат и удостоверение общественного наблюдателя.

Шаг 13:

Необходимо скачать и распечатать заявление.

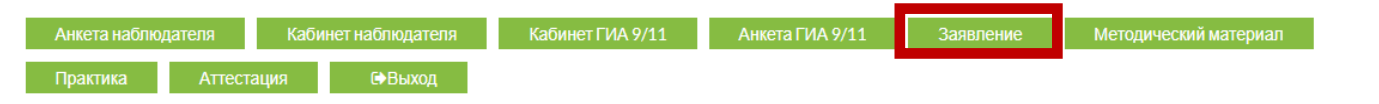